## Jak dodać pracę konkursową i wygenerować link na WeTransfer?

- 1. Jeśli Twoja praca konkursowa ma rozmiar odpowiedni, aby załączyć ją w wiadomości e-mail, możesz przesłać ją w formie załącznika (szczególnie, gdy jest to prezentacja), natomiast filmy polecamy przesyłać za pomocą WeTransfer.
- 2. Przejdź na stronę <u>www.wetransfer.com</u>.
- 3. Kliknij "+" lub "Add your files" i wgraj pliki, które chcesz przesłać. Plik video należy nazwać wg wzoru: nazwa konkursu\_imię\_nazwisko

| Add your files Or select a folder |
|-----------------------------------|
| Message                           |
| Transfer                          |

4. Kliknij przycisk "..." (kółko w lewym dolnym rogu) i wybierz opcję "link".

| Add r<br>1 file a | nore files<br>idded · 2.0 GB re | emaining |
|-------------------|---------------------------------|----------|
| Message           |                                 |          |
| Send as           | C link                          |          |
| email             | Ink                             |          |
| 1 week 💌          |                                 | PRO      |
|                   |                                 | PRO      |
|                   | Transform                       |          |

5. Kliknij "Transfer" i skopiuj link do pracy konkursowej oraz wstaw go w treści maila.

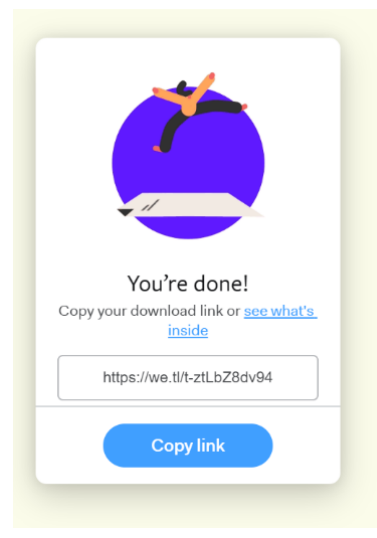

- praca konkursowa będzie do pobrania pod linkiem przez tydzień, więc wyślij swoje/swojego podopiecznego zgłoszenie od

razu;

- korzystając z serwisu WeTransfer akceptujesz jego regulamin i warunki dostępne tutaj: https://wetransfer.com/legal/terms.